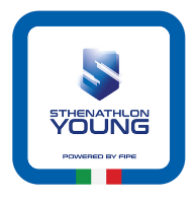

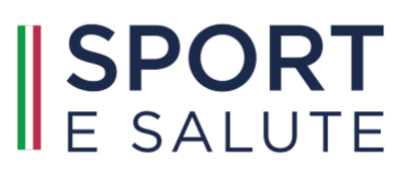

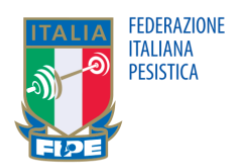

## Attivazione Piattaforma di Monitoraggio per le ASD/SSD

Una volta inviata la domanda di partecipazione opportunamente compilata, la FIPE provvede ad inserire i dati nel database di Sport e Salute.

La Piattaforma di Monitoraggio di Sport e Salute crea guindi automaticamente un codice QR specifico per ogni corso attivato presso ogni ASD/SSD, affiliate FIPE, che viene inviato direttamente alla Società alla mail specificata nella domanda di partecipazione.

Se una ASD/SSD propone sia attività di Sthenathlon Young che di Pesistica Giovanile, riceverà due codici QR diversi, uno per ogni attività.

Ogni atleta partecipante, oltre ad essere tesserato obbligatoriamente per la ASD/SSD affiliata alla FIPE, deve registrarsi al portale di Sport e Salute per certificare, ad ogni allenamento, la propria presenza al Corso di SY e/o PG attivato, scansionando il codice QR relativo all'attività con il proprio cellulare.

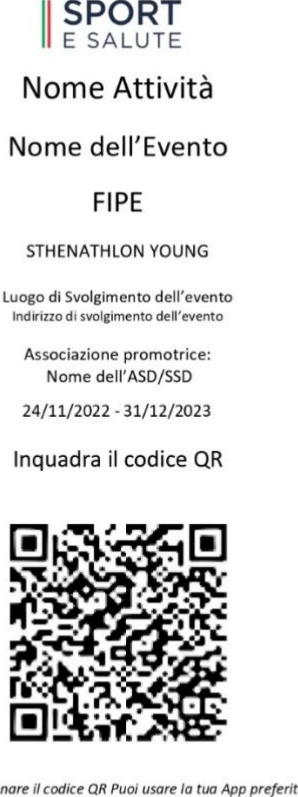

Per scansionare il codice QR Puoi usare la tua App preferita Oppure visitare il sito monitoraggioprogetti.sportesalute.eu

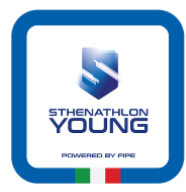

## **SPORT** E SALUTE

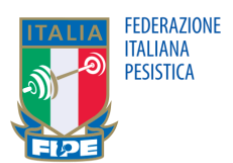

## Attivazione Piattaforma di Monitoraggio per i singoli Partecipanti/Atleti

Per poter certificare la propria partecipazione al Progetto, ogni atleta partecipante, oltre ad essere tesserato

obbligatoriamente per la ASD/SSD affiliata alla FIPE, deve registrarsi alla Piattaforma di Monitoraggio di Sport e Salute per certificare, ad ogni allenamento, la propria presenza al Corso di SY e/o PG attivato presso la propria Società, scansionando il QR code univoco assegnato alla Società.

La presenza deve essere registrata contestualmente alla partecipazione alla sessione di allenamento e nel luogo dove si svolge l'allenamento; la presenza non registrata opportunamente non può essere recuperata.

E' pertanto importante seguire la procedura di seguito indicata.

Il partecipante/atleta minorenne deve registrarsi alla Piattaforma di Monitoraggio per il tramite del genitore/accompagnatore (*che quindi inserirà il proprio Codice Fiscale e indirizzo e-mail*).

Successivamente, dopo aver concluso la fase di registrazione, il genitore/accompagnatore deve aggiungere alla propria utenza il Codice Fiscale del partecipante/atleta, dando il relativo consenso al trattamento e alla gestione del dato.

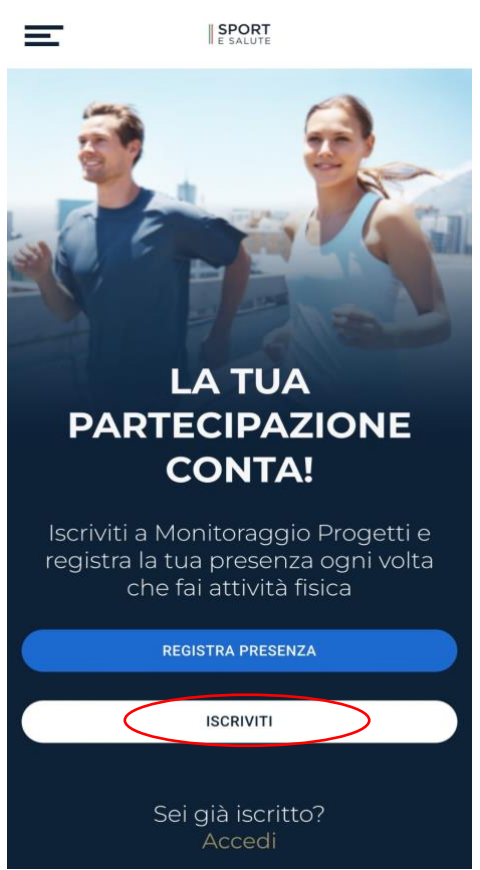

L'utenza del partecipante/atleta minorenne può essere collegata a più utenze.

Per iscriversi è necessario collegarsi a:

#### https://monitoraggioprogetti.sportesalute.eu/

Una volta arrivati sulla pagina, gli utenti maggiorenni (genitore/accompagnatore) possono iscriversi utilizzando il pulsante "Iscriviti", aggiungendo quindi successivamente la sotto-utenza del partecipante/atleta.

IMPORTANTE: La Piattaforma di Monitoraggio NON è un'app, ma un normale sito internet. Gli utenti che effettuano l'accesso da mobile possono però aggiungere un link rapido sulla schermata home del proprio telefono.

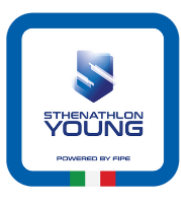

# **SPORT** E SALUTE

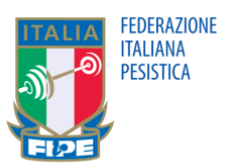

#### **REGISTRATI IN POCHI** PASSAGGI

INSERISCI IL TUO CODICE FISCALE E IL TUO INDIRIZZO EMAIL FACENDO ATTENZIONE CHE SIANO SCRITTI CORRETTAMENTE

Codice Fiscale

Indirizzo Email

DICHIARAZIONE DI CONSENSO AL TRATTAMENTO DEI DATI PERSONALI

II/La sottoscritto/a. letta attentamente e consapevolmente <u>l'informativa che precede</u> ed esaustivamente informato/a sui diritti previsti dal GDPR

O Accetto i termini di utilizzo\*

#### Non Accetto

all'invio personalizzato e/o aggregato di notizie e aggiornamenti sulle attività e iniziative inerenti alla mission istituzionale della Società, sia attraverso sistemi di contatto tradizionali che automatizzati, come specificato al punto 1.2 dell'informativa.

O Accetto la privacy commerciale

#### Non Accetto

all'invio personalizzato e/o aggregato di materiale e informazioni di natura promozionale inerente al "mondo dello sport" e alle iniziative della Società o degli organismi sportivi, sia attraverso sistemi di contatto tradizionali che automatizzati, come specificato al punto 1.3.

ISCRIVITI

Gli utenti sono quindi reindirizzati sul portale di

loro richiesto di creare una password per il proprio account.

Una volta premuto il pulsante "Iscriviti", Gli utenti maggiorenni devono fornire il proprio Codice fiscale ed indirizzo email, nonché accettare i termini di utilizzo del servizio.

Utilizzando il pulsante "Iscriviti" in questa schermata, viene quindi inviata una mail di conferma all'indirizzo specificato.

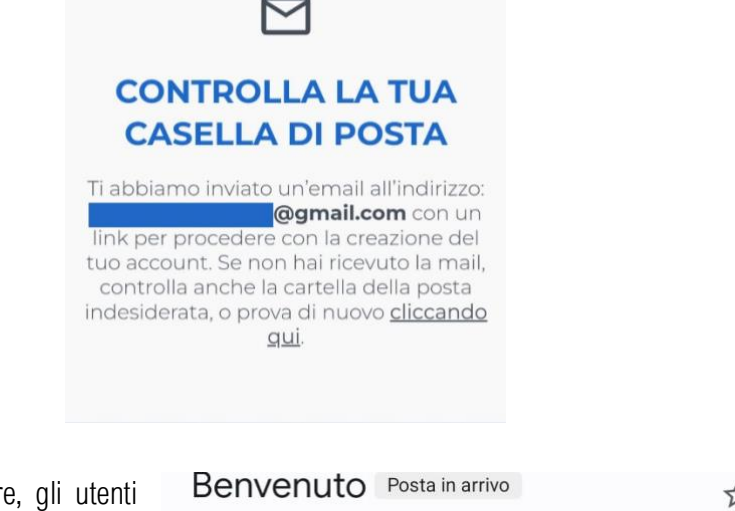

Per procedere, gli utenti devono aprire la mail appena ricevuta da "Noreply Monitoraggio Progetti" e selezionare "Crea Account".

Sport e Salute dove viene

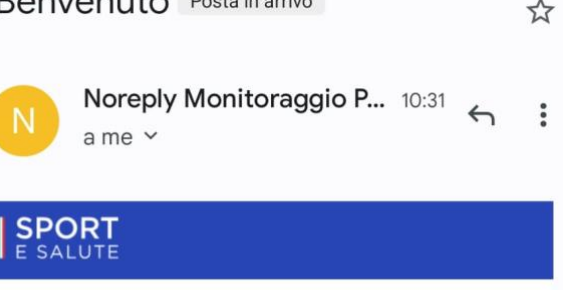

Ciao utente

grazie per esserti iscritto!

Attraverso il servizio potrai registrare e tenere traccia della tua partecipazione ai progetti di attività fisica semplicemente inquadrando il QRcode che troverai esposto sul luogo dell'allenamento.

Per procedere con la creazione del tuo account clicca il pulsante di seguito

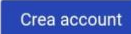

Questo link potrà essere utilizzato solo per il primo accesso. Grazie per la tua partecipazione e buon allenamento!

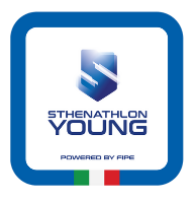

**SPORT** E SALUTE

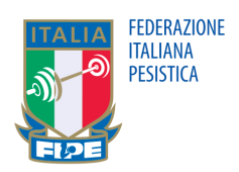

## BENVENUTO

Controlla e completa i tuoi dati anagrafici e prosegui con la registrazione

| Nome                 |
|----------------------|
| Cognome              |
| Codice Fiscale       |
| Data di nascita      |
| Provincia di nascita |
| Comune di nascita    |
| I tuoi recapiti      |
| Indirizzo Email      |
| Numero di telefono   |
|                      |

AVANTI

Nella pagina seguente sono mostrati tutti i dati dell'utente, che può decidere se collegare anche il proprio numero di telefono. Infine, nell'ultima schermata, gli utenti devono specificare l'organismo sportivo a capo del progetto di cui fanno parte (sempre la FIPE) e il nome del progetto stesso (sempre Sthenathlon Young).

| UN ULTIMO PASSAG                                                                                    | GIO                 |
|----------------------------------------------------------------------------------------------------|---------------------|
| SELEZIONA DI SEGUITO L'ORGANI<br>SPORTIVO CON IL QUALE TI SEI TESS<br>E IL PROGETTO A CUI PARTECIPE | SMO<br>ERATO<br>RAI |
| Seleziona FIPE                                                                                      | •                   |
| Seleziona uno o più enti dalla lista<br>Progetti                                                    |                     |
| STHENATHLON YOUNG Progetti                                                                          | *                   |
| COME SEI VENUTO A CONOSCENZA<br>PIATTAFORMA?                                                        | DELLA               |
| Aftleziona                                                                                          | Ŧ                   |
|                                                                                                    |                     |
| TERMINA                                                                                             |                     |
|                                                                                                    |                     |

A questo punto sarà possibile creare l'utenza associata dell'atleta/partecipante minorenne, tenendo a portata di mano il suo codice fiscale.

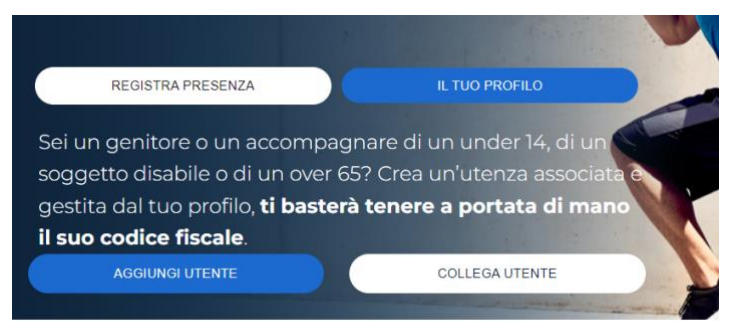

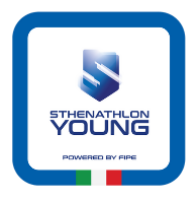

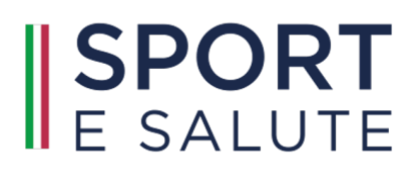

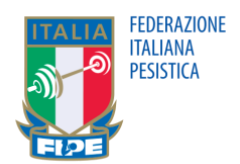

## Registrare la presenza al singolo allenamento/attività

(obbligatoria ad ogni allenamento)

#### Dal sito della Piattaforma di Monitoraggio LA TUA Una volta effettuato l'accesso alla Piattaforma di Monitoraggio, PARTECIPAZIONE è necessario utilizzare il pulsante "Registra presenza". Se è la **CONTA!** prima volta che si utilizza il portale per registrare un'attività, bisogna consentire al sito di utilizzare la fotocamera. Iscriviti a Monitoraggio Progetti e registra la tua presenza ogni volta che fai attività fisica REGISTRA PRESENZA monitoraggioprogetti.sportesalute.eu vuole usare la fotocamera ISCRIVITI Blocca Consenti Sei già iscritto?

Una volta che il sito ha accesso alla fotocamera, basta inquadrare il codice QR univoco assegnato alla Società per lo specifico Corso (SY o PG) e selezionare "Registra Presenza".

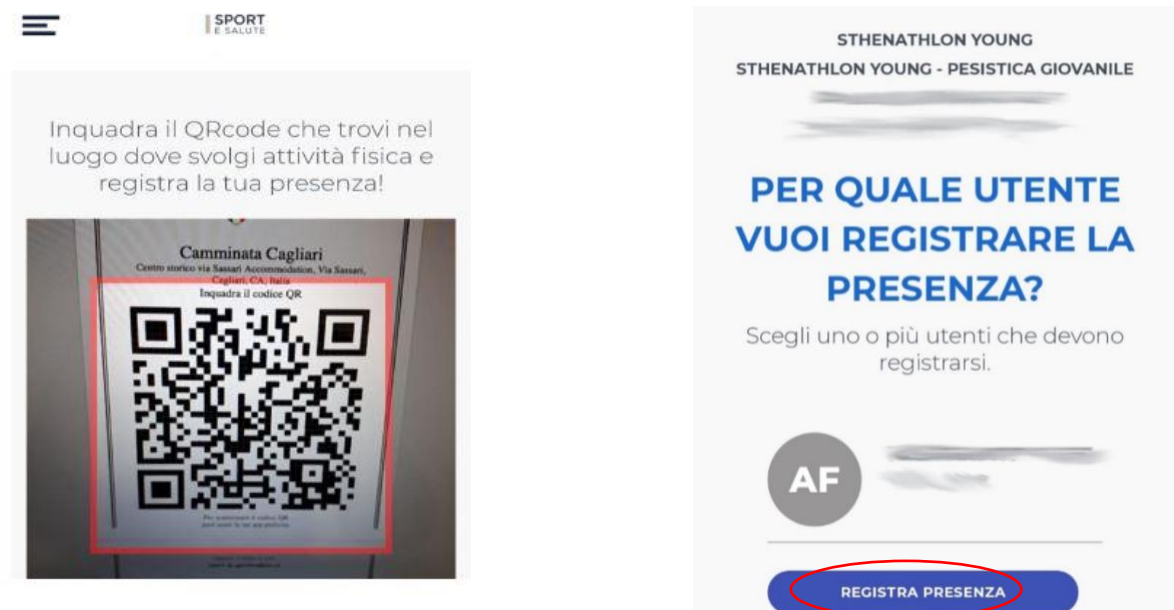

#### Dalla Fotocamera

Se è già stato eseguito l'accesso alla piattaforma, inquadrare con la fotocamera del telefono il codice QR univoco assegnato alla Società per lo specifico Corso (SY o PG) e selezionare: "Registra Presenza".

Se invece non è stato effettuato l'accesso, oppure tale accesso è scaduto, inquadrare il codice QR univoco assegnato alla Società per lo specifico Corso (SY o PG) con la fotocamera del telefono che conduce alla schermata di accesso. Una volta effettuato l'accesso, sarà possibile registrare la presenza.